# eTL 활용 안내서 (학습자)

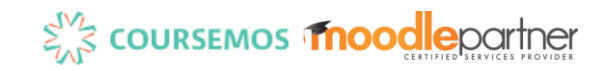

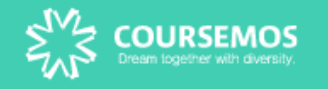

# Part 3. SNUON 수강신청 / 교육 이수증 발급

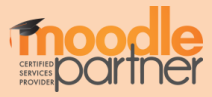

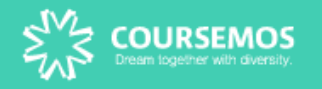

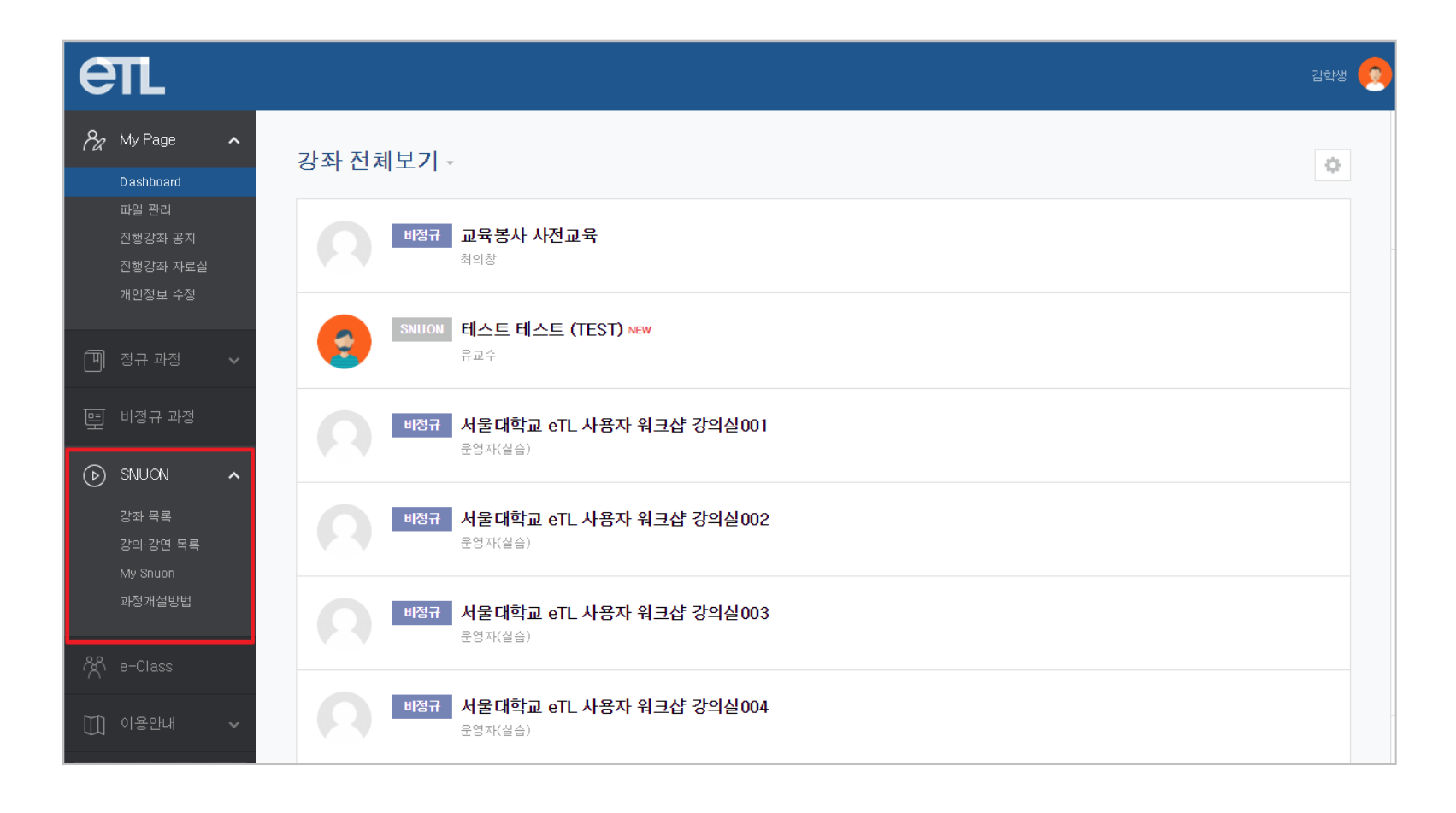

#### 로그인 후, 왼쪽 SNUON 카테고리에서 강좌목록을 선택합니다.

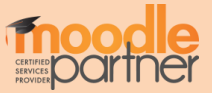

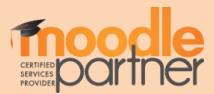

#### '강좌 목록 - 모집 탭'에서 수강과목을 선택합니다. (오른쪽 검색 창 활용가능)

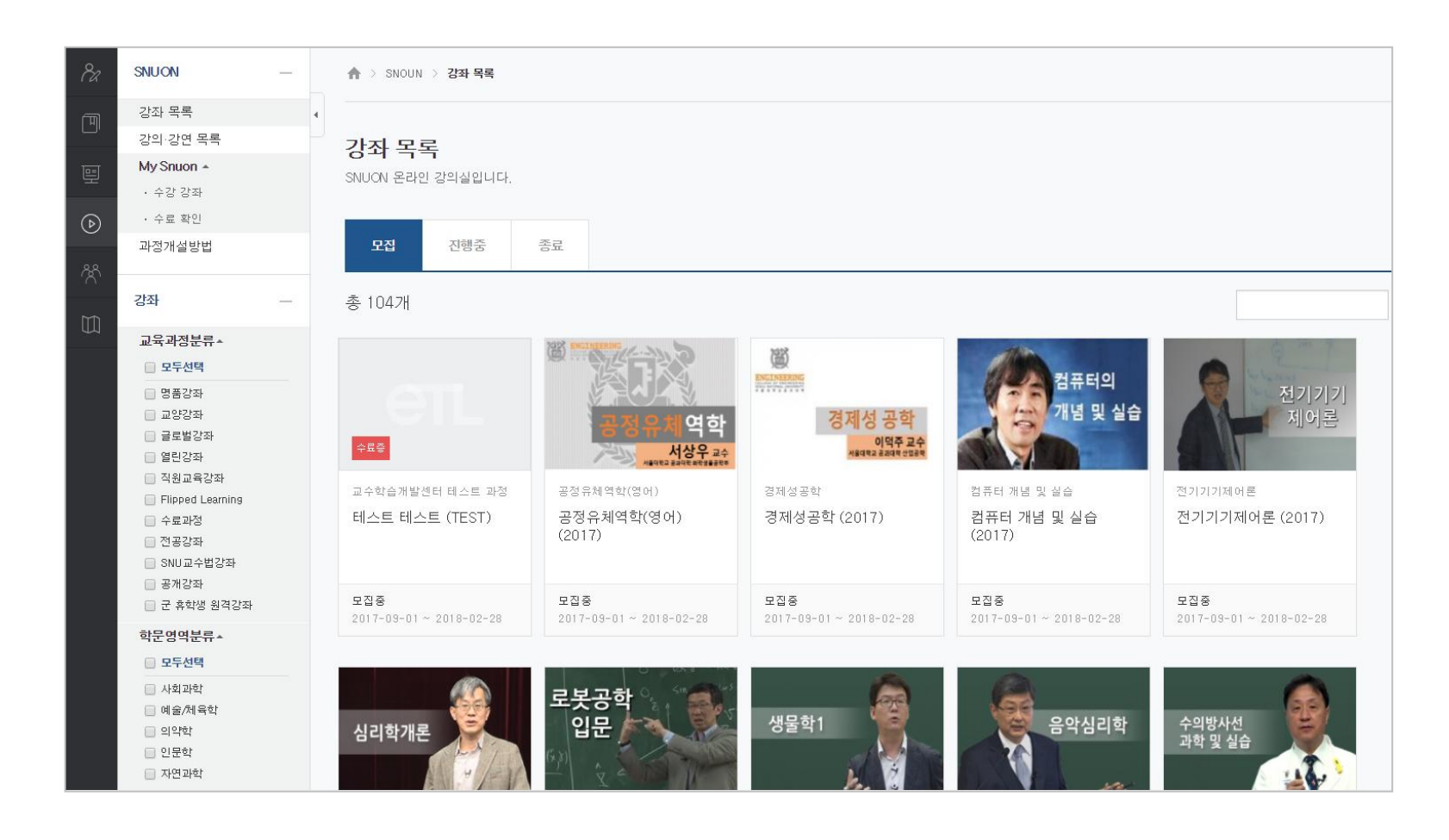

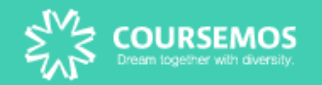

1. 수강 신청

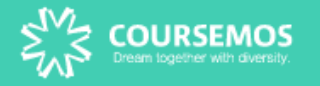

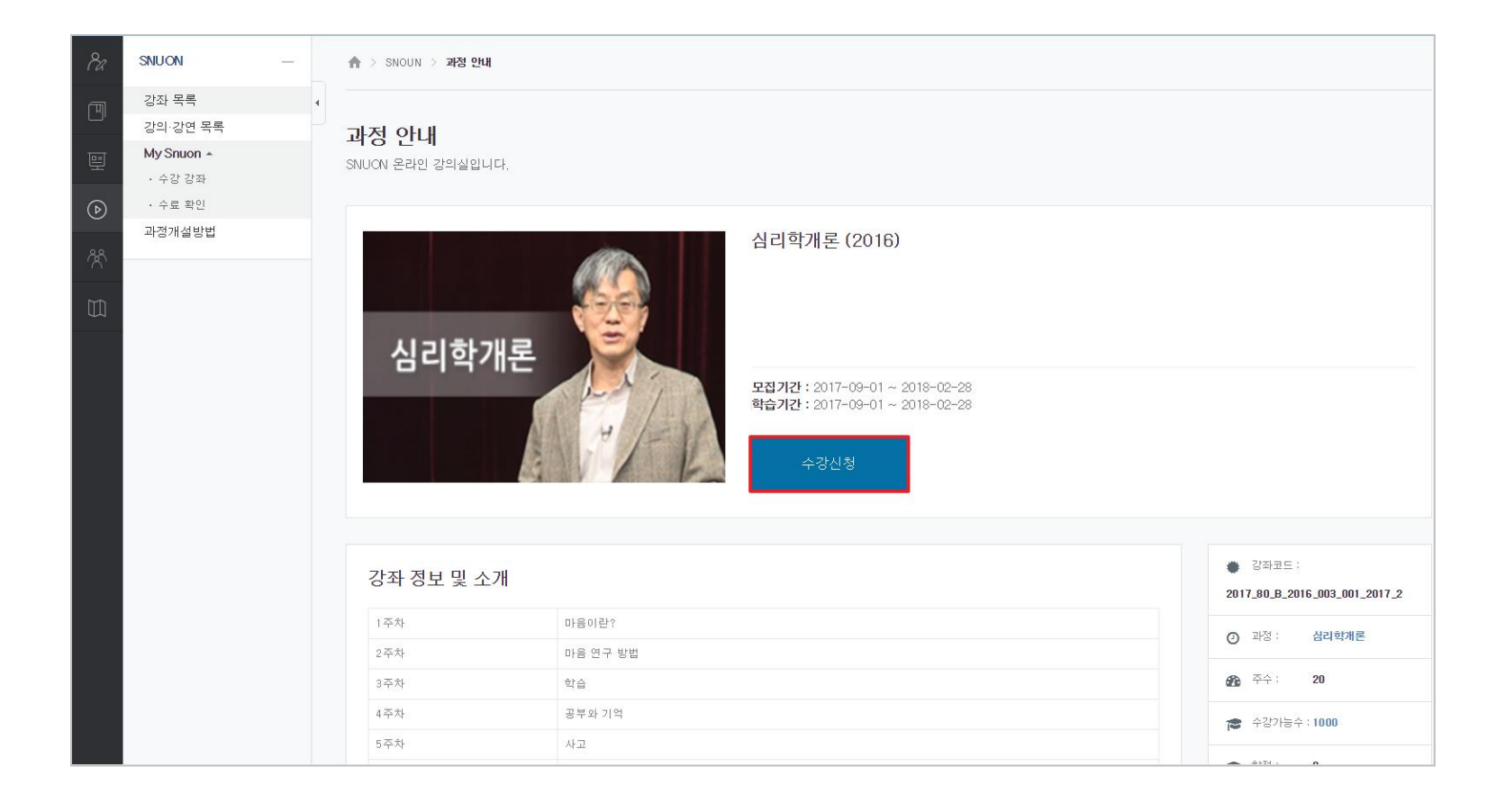

#### 강좌를 선택하고 '수강 신청' 버튼을 눌러 강좌에 등록합니다.

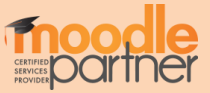

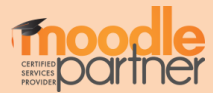

#### 해당 강의실로 접속하려면 오른쪽의 '강의실 이동' 버튼을 클릭합니다.

#### 수강 신청이 완료 되면 '수강 신청' 버튼이 '수강 취소'로 바뀐 것을 볼 수 있습니다.

| 1 14       | SNUON                 | - | 🛧 > SNOUN > 과정 안내                               | H                                                                          |                                                    |                      |                                                                                                    |
|------------|-----------------------|---|-------------------------------------------------|----------------------------------------------------------------------------|----------------------------------------------------|----------------------|----------------------------------------------------------------------------------------------------|
| M          | 강좌 목록<br>강의·강면 목록     | 4 | 과정 안내                                           |                                                                            |                                                    |                      |                                                                                                    |
| e          | My Snuon ▲<br>· 수강 강좌 |   | SNUCN 온라인 강의실입니다.                               |                                                                            |                                                    |                      |                                                                                                    |
| $\bigcirc$ | · 수료 확인               |   |                                                 |                                                                            |                                                    |                      |                                                                                                    |
| ጵ          | 과정개설방법                |   |                                                 | 심리학개론 (2016)                                                               |                                                    |                      |                                                                                                    |
|            |                       |   | 심리학                                             | 개론                                                                         |                                                    |                      |                                                                                                    |
|            |                       |   |                                                 |                                                                            | 모집기간 : 2017-09-01 ~ 201<br>학습기간 : 2017-09-01 ~ 201 | 18-02-28<br>18-02-28 |                                                                                                    |
|            |                       |   |                                                 | EVIE                                                                       | 수강취소                                               | 강의실 이동               |                                                                                                    |
|            |                       |   |                                                 |                                                                            |                                                    |                      |                                                                                                    |
|            |                       |   | 강좌 정보 및 소                                       | <u>-</u> 21                                                                | _                                                  |                      | <ul> <li>강좌코드 :</li> <li>2017_80_B_2016_003_001_2017_2</li> </ul>                                                                          |
|            |                       |   | 강좌 정보 및 소                                       | <b>_ 가 :</b><br>마음이란?                                                      |                                                    |                      | 같좌코드:<br>2017_80_B_2016_003_001_2017_2                                                                                                    |
|            |                       |   | 강좌 정보 및 소<br>1 <sup>주차</sup><br>2 <sup>주차</sup> | >거<br>마음이란?<br>마음 연구 방법                                                    |                                                    |                      | <ul> <li>강좌코드:</li> <li>2017.80_B_2016_003_001_2017_2</li> <li>○ 과정: 심리학개론</li> </ul>                                                      |
|            |                       |   | 강좌 정보 및 소<br>1주차<br>2주차<br>3주차                  | 가용이란?           마용이란?           마용연구 방법           학습                       |                                                    |                      | <ul> <li>강좌코드:</li> <li>2017_80_B_2016_003_001_2017_2</li> <li>○ 과정: 실리학개론</li> <li>값 주수: 20</li> </ul>                                    |
|            |                       |   | <b>강좌 정보 및 소</b><br>1주차<br>2주차<br>3주차<br>4주차    | >가         마음이란?           마음 연구 방법         학습           학습         공부와 기억 |                                                    |                      | <ul> <li>강좌코드:</li> <li>2017_80_8_2016_003_001_2017_2</li> <li>과정: 삼리학개론</li> <li>좌주수: 20</li> <li>주수가: 20</li> <li>수강가능수: 1000</li> </ul> |

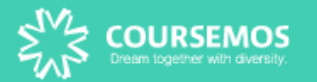

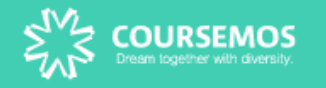

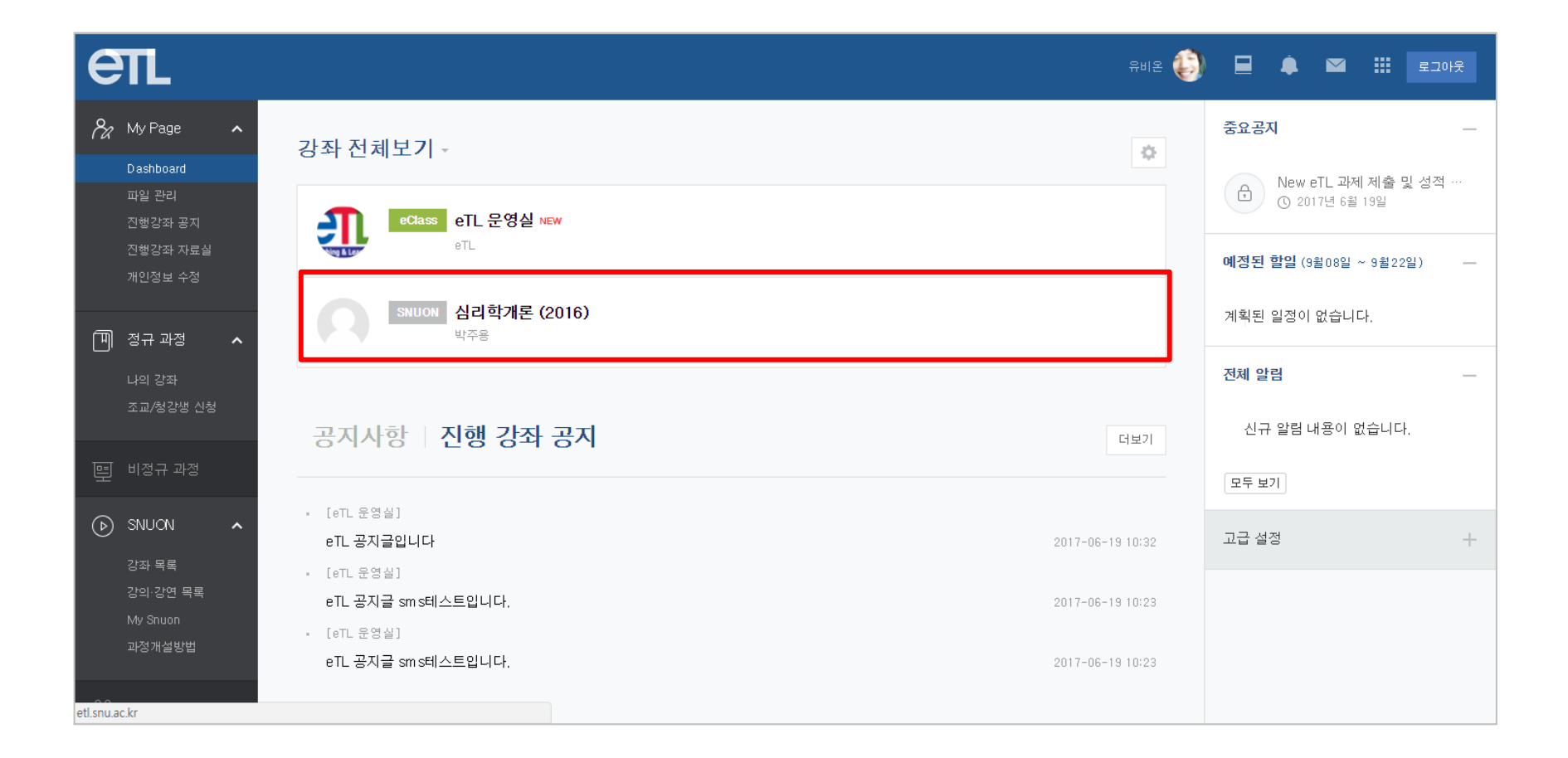

메인 페이지 '강좌 전체보기'에서도 수강 신청이 완료된 Snuon 강의실 입장이 가능합니다.

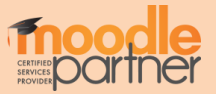

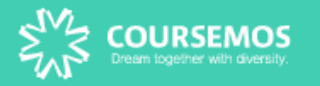

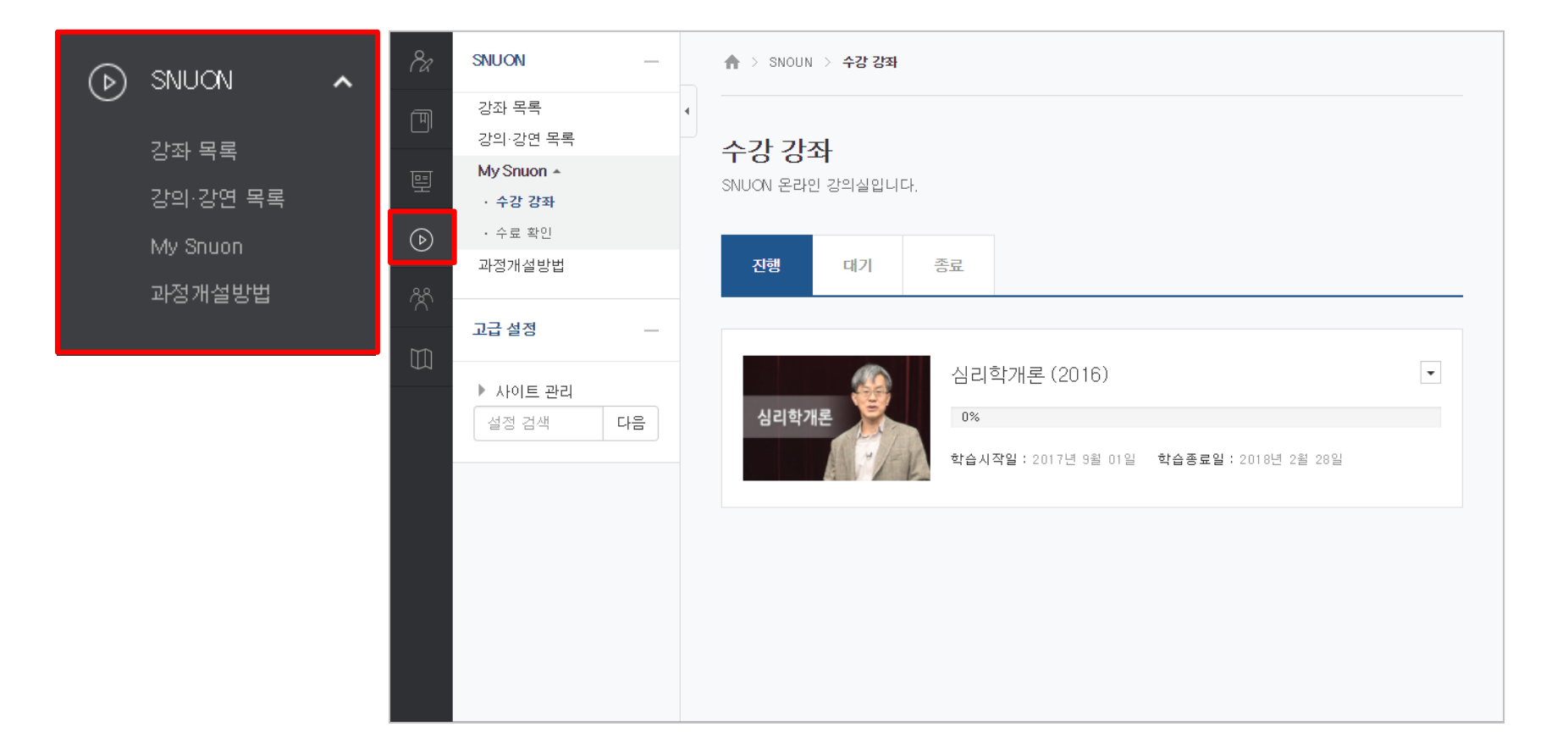

#### 'SNUON - My Snuon'에서도 강좌입장 및 학습 진행사항에 대해 확인 할 수 있습니다.

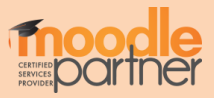

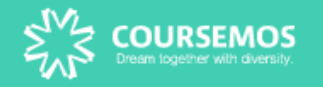

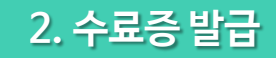

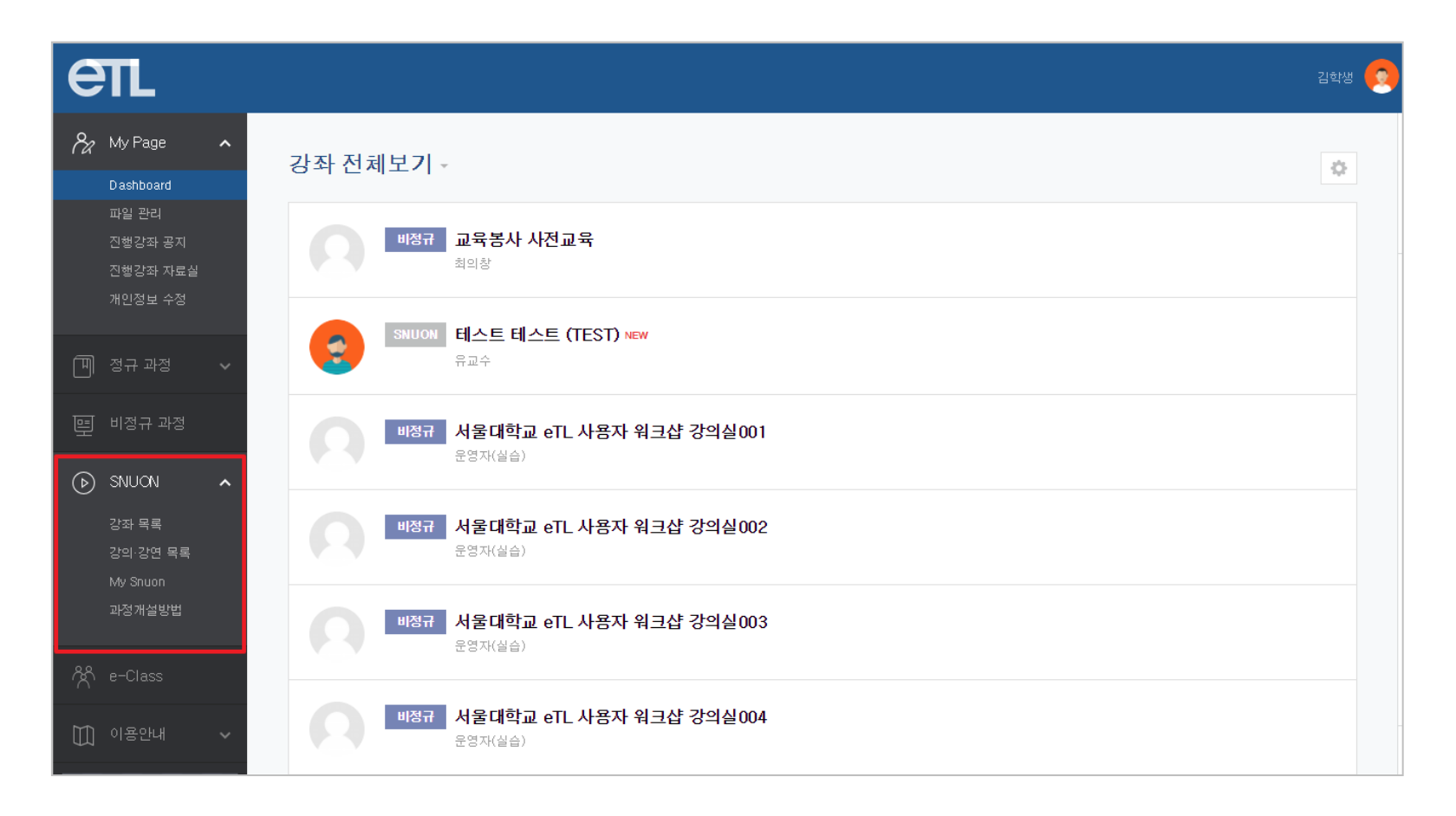

#### 수강 완료 후, 수료증을 발급 받을 수 있습니다.

'SNUON - My Snuon' 으로 접속합니다.

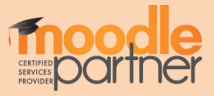

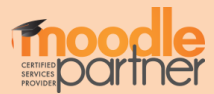

#### 생년월일, 수료증 날짜 기준을 선택 후에 '인증서 보기' 버튼을 클릭합니다.

## 'SNUON - My Snuon - 수료 확인'에서 '수료증 출력' 버튼을 눌러

| 82               | SNUON      | _ | ♠ > SNOUN > 수료 확인         |  |  |  |
|------------------|------------|---|---------------------------|--|--|--|
| मि               | 강좌 목록      | 4 |                           |  |  |  |
|                  | 강의·강연 목록   |   | 수료 확인                     |  |  |  |
| 旦                | My Snuon 🔺 |   |                           |  |  |  |
|                  | • 수강 강좌    |   |                           |  |  |  |
| $\bigcirc$       | · 수료 확인    |   | 검색에 검색에 검색에               |  |  |  |
|                  | 과정개설방법     |   |                           |  |  |  |
| <u>َ</u> الْأُنْ |            |   |                           |  |  |  |
| ×                |            |   | 이수증에 출력될 생년월일과 날짜를 입력하세요. |  |  |  |
| Ш.               |            |   | 수료증 슐력                    |  |  |  |
|                  | (          | 2 | 생년월일 년도 월 일               |  |  |  |
|                  |            |   | <b>입력날짜</b> ● 수료일 ● 현재날짜  |  |  |  |
|                  |            |   | 3 인증서 보기                  |  |  |  |
|                  |            |   |                           |  |  |  |

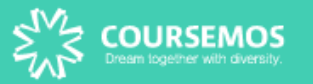

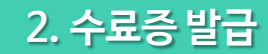

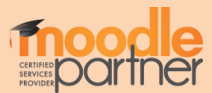

### (발급된 교육 이수증은 pdf포맷으로 저장됩니다.)

#### 교육 이수증이 다운로드 되었습니다.

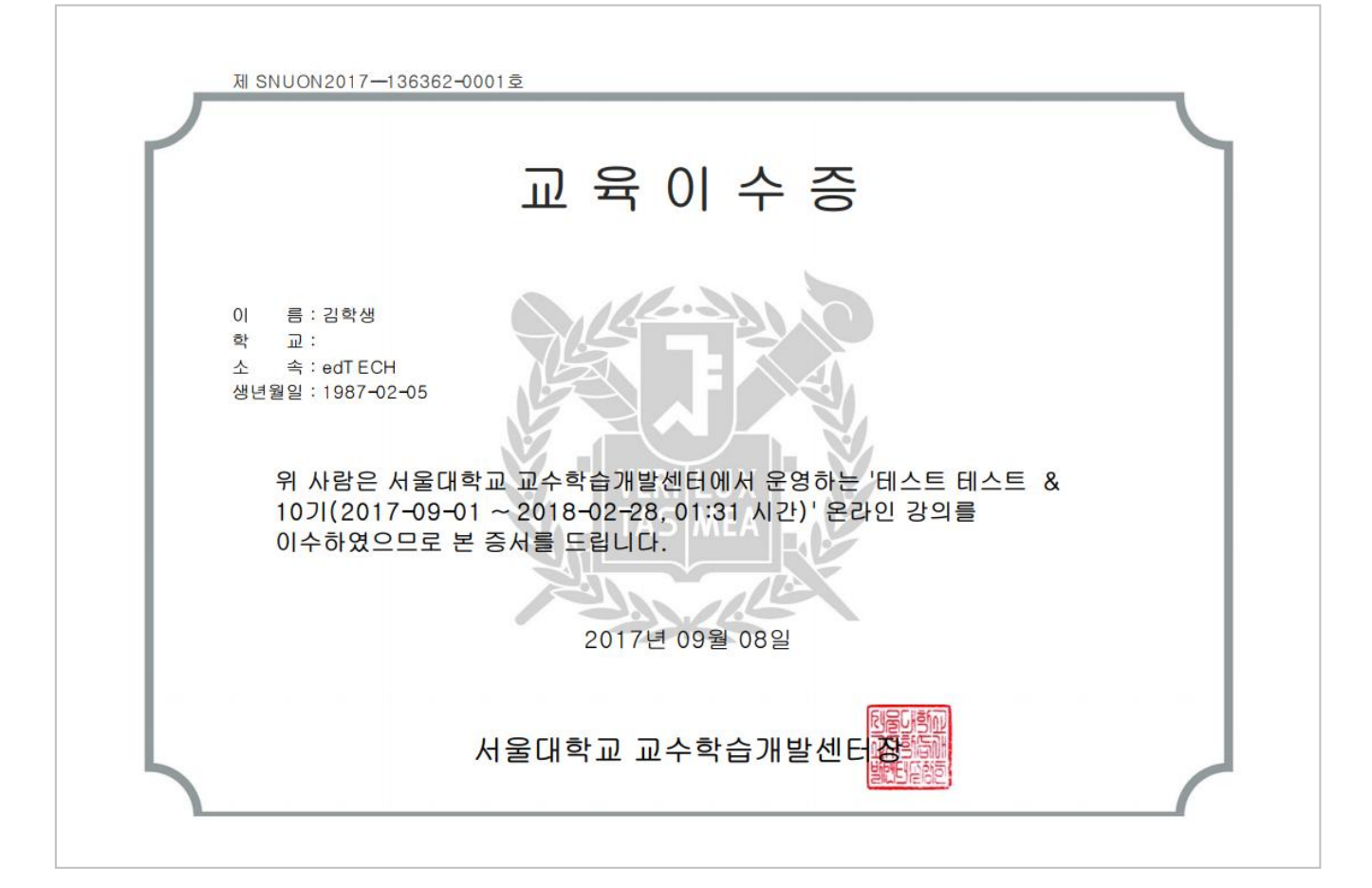

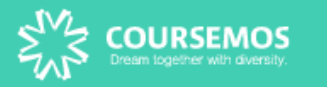

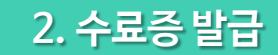

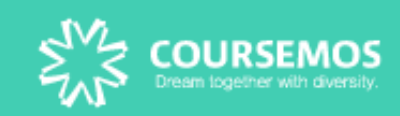